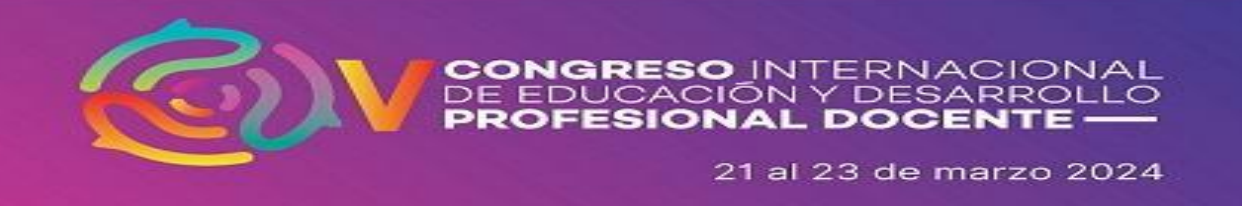

## Guía de pago (ponencias-cartel) para personas cuyo registro sea posterior al 15 de diciembre de 2023

Ingresar al sitio <a href="http://ceii.uaz.edu.mx/FichasPago/">http://ceii.uaz.edu.mx/FichasPago/</a>

Aparecerá la siguiente ventana donde se deberá de elegir la opción correspondiente y llenar los datos de matrícula o RFC según corresponda, responder el captcha y seleccionar la opción continuar.

| Generar Formato de Pago | 2 Consulta Pago | 3 Facturar Pago          |              |                   |                      |                 |                    |      |  |
|-------------------------|-----------------|--------------------------|--------------|-------------------|----------------------|-----------------|--------------------|------|--|
| ogin                    |                 |                          |              |                   |                      |                 |                    |      |  |
|                         | Si no puedes    | s generar tu ficha de Ri | EINSCRIPCIÓN | favor de verifica | ar los requisitos en | el departamento | escolar de tu escu | ela. |  |
| Isuario:                |                 |                          |              |                   |                      |                 |                    |      |  |
| Alumno                  |                 |                          |              |                   |                      |                 |                    |      |  |
| Aspirante               |                 |                          |              |                   |                      |                 |                    |      |  |
| ) Externo               |                 |                          |              |                   |                      |                 |                    |      |  |
| Personal UAZ            |                 |                          |              |                   |                      |                 |                    |      |  |
| Unidades UAZ            |                 |                          |              |                   |                      |                 |                    |      |  |
|                         |                 |                          |              |                   |                      |                 |                    |      |  |
| Aatrícula:              |                 |                          |              |                   |                      |                 |                    |      |  |
|                         |                 |                          |              |                   |                      |                 |                    |      |  |
| No soy un robot         | <b>C</b>        |                          |              |                   |                      |                 |                    |      |  |
|                         |                 |                          |              |                   |                      |                 |                    |      |  |

A continuación, se desplegará la siguiente pantalla. Se deberá seleccionar la primera opción (resaltada en color amarillo)

| 2 | J | Procesos Activos.                                                                                 |
|---|---|---------------------------------------------------------------------------------------------------|
|   |   | SERVICIOS                                                                                         |
|   |   | CONGRESO VINTERNACIONAL DE EDUCACIÓN Y DESARROLLO PROFESIONAL DOCENTE (ASISTENTE)                 |
|   |   | CONGRESO V INTERNACIONAL DE EDUCACIÓN Y DESARROLLO PROFESIONAL DOCENTE                            |
|   |   | PCR COVID-19.(ESPECIAL- PÚBLICO EN GENERAL)                                                       |
|   |   | PCR.COVID-19 (ESPECIAL-ALUMNOS)                                                                   |
|   |   | CURSO NCOB                                                                                        |
|   |   | CONGRESO NACIONAL DE CIENCIAS QUIMICO BIOLOGICAS (PROFESIONISTAS)                                 |
|   |   | CONGRESO NACIONAL DE CIENCIAS QUIMICO BIOLOGICAS (DOCENTES)                                       |
|   |   | DIPLOMADO EN LINEA DIAGNOSTICO E INTERVENCION CLINICA EN LA INFANCIA Y ADOLESCENCIA (EXTERNOS)    |
|   |   | DIPLOMADO EN LINEA DIAGNOSTICO E INTERVENCION CLINICA EN LA INFANCIA Y ADOLESCENCIA (ESTUDIANTES) |
|   |   |                                                                                                   |
|   |   |                                                                                                   |
|   |   |                                                                                                   |

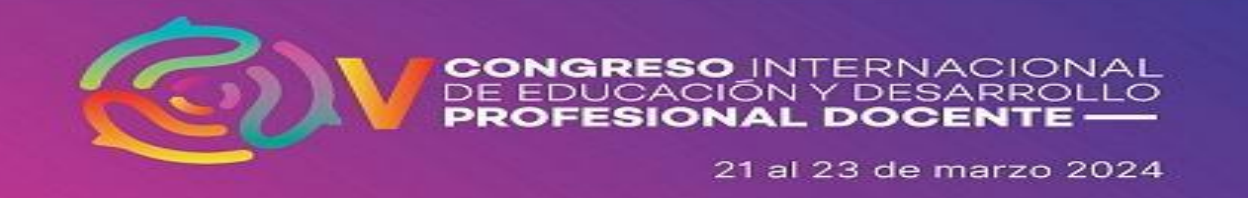

De manera posterior, se desplegará la siguiente venta, donde se encuentra seleccionado el monto de manera predefinido e indica el concepto del mismo. En caso de no aparecer el valor correcto, por favor, seleccionar la opción correspondiente. Para continuar, seleccionar la opción "siguiente"

|                                                                                                    |                                                                                      | SOMOS<br>RTE CIENCIAY<br>ESARROLIO<br>ULTURAL<br>PAGO<br>REFERI | ENCIADO               | m           |
|----------------------------------------------------------------------------------------------------|--------------------------------------------------------------------------------------|-----------------------------------------------------------------|-----------------------|-------------|
| - Generar 2 - Filma de page   Histórico de Pagos  <br>Generar Fiche                                                                                                    | Cerrar Sealo                                                                         |                                                                 |                       |             |
| Nonline BASIRA KURZZY AND COS MARIA   Manola 15175   United DOCDUCA MURICICA   Magenia MACTINA EX EDUCACIONY   Granges CONDERS D   Dearer: Stribut Andread   Breaker: O   Teleder andmotor: Constrainting | AL<br>DESLATIOLIO PROFESORAL DOCENTE<br>X EDUCICIÓN Y DESLATIOLIO PROFESORAL DOCENTE |                                                                 | >   >   >   >   >   > |             |
| Gen. Desciption                                                                                                    | Dec(#                                                                                | Conte                                                           | Descuento             | 54504       |
| 1 CONGRESO                                                                                                    | V INTERNACIONAL DE EDUCACIÓN Y DESARROLLO PROFESIONAL DOCENTE                        | \$ 100.00                                                       | \$0.00                | \$100.00    |
|                                                                                                    | har                                                                                  | 100.00                                                          |                       | Siguiente > |
|                                                                                                    |                                                                                      |                                                                 |                       |             |

Aparecerá el siguiente mensaje, dar clic en sí

| Pregunta                                           |    |
|----------------------------------------------------|----|
| Ya no podrás editar esta ficha. ¿Deseas continuar? |    |
| Si                                                 | No |

Para finalizar, aparecerán las opciones para generar la ficha de pago. Nota: La opción de pago en OXXO, solo es válido en la entidad de Zacatecas.

| Banco en<br>Línea                        | BANORTE                                                |                                                     |
|------------------------------------------|--------------------------------------------------------|-----------------------------------------------------|
| RANDETE BANCA EN LINEA<br>Combión 5.450  | CAUERO ALITOMATICO<br>Comation 5.4.00                  | BANCA MOVE<br>Contailer 5 400                       |
| TELECOM                                  | OXXO                                                   |                                                     |
| TELECOM<br>Constants 5.50<br>Successives | Otiol (Sale Flectua)<br>Consider \$ 10.44              | ZELEVEN<br>Comparin 6.600                           |
| Woolworth.                               |                                                        | #BANORTE                                            |
| DEL SOL/ WOOLWORTH<br>Combine \$ 650     | SLIPER CHEORALE<br>Commitme 5 600<br><u>Succrashes</u> | VENTANILLA de BI3Gam a 10.00am<br>Comisión \$ 10.00 |

Cualquier duda o dificultad con el proceso de pago, por favor dirigirse al correo <u>ciedpd@uaz.edu.mx</u> o a la página de Facebook https://www.facebook.com/CongresoEducacionyDesarrolloProfesionalDocenteUAZ